Prevail 3

- 1. Click Utilities > Users
- 2. Click 'New'
- 3. Enter the following information for the user:
  - a. first, middle, and last name
  - b. login name (which will default to an ALL CAPS display)
  - c. initials (which will default to an ALL CAPS display)
  - d. a password, if desired
  - e. a security level ("user" or "super user")
- 4. If you want another calendar (other than the user's own calendar) to be the default calendar for the user, choose the other user's name from the "Default Calendar" drop-down list.
- 5. Click 'Save'
- 6. When you're finished adding all users, click 'Done', or simply close the User Utilities window.